## 日本防菌防黴学会 第48回年次大会

## オンライン版ポスター発表の概要

## オンライン版ポスター発表の流れ

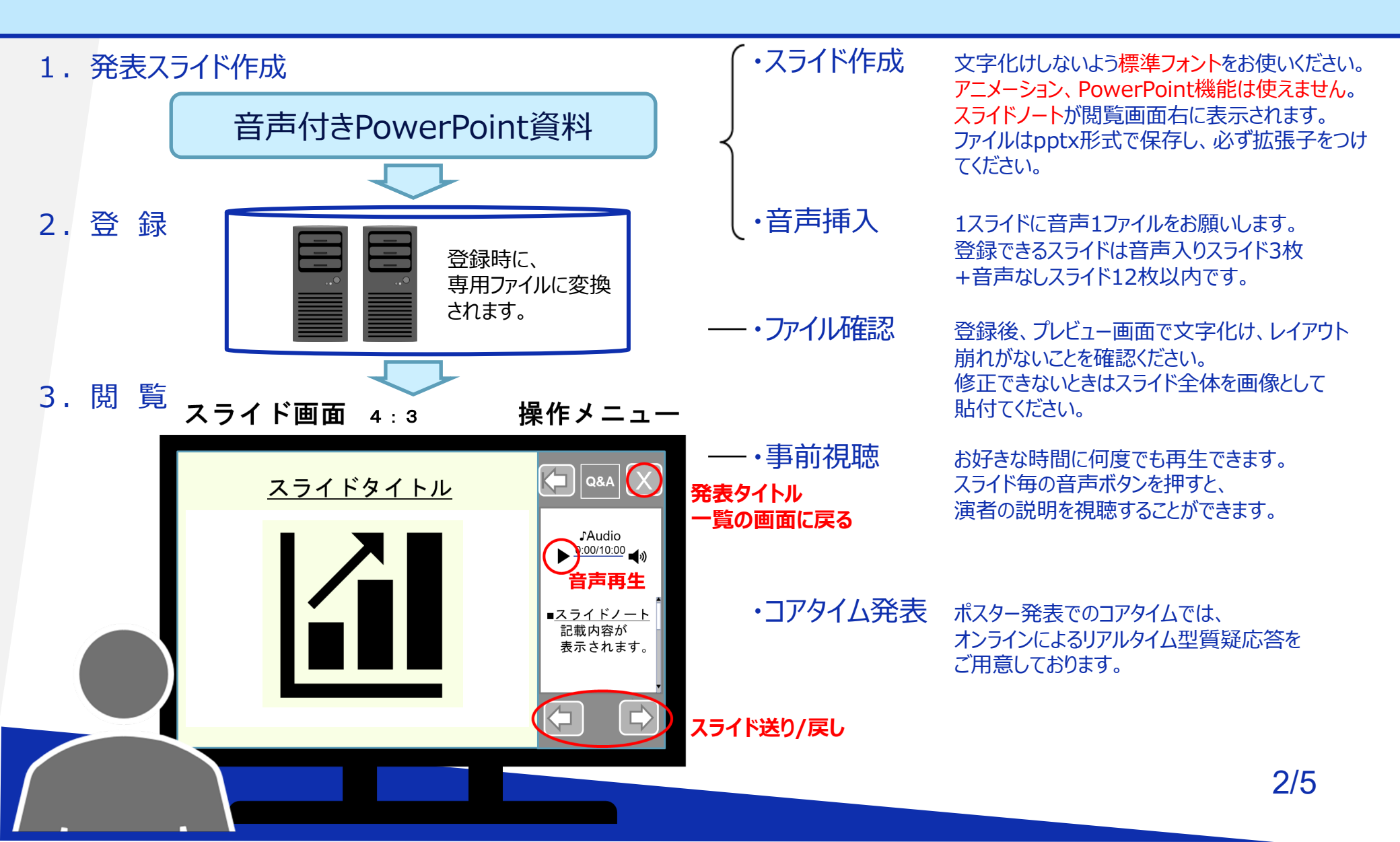

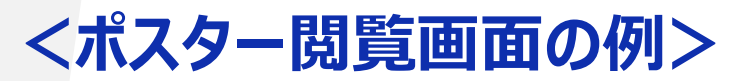

演題一覧画面で、視聴したい講演をクリック

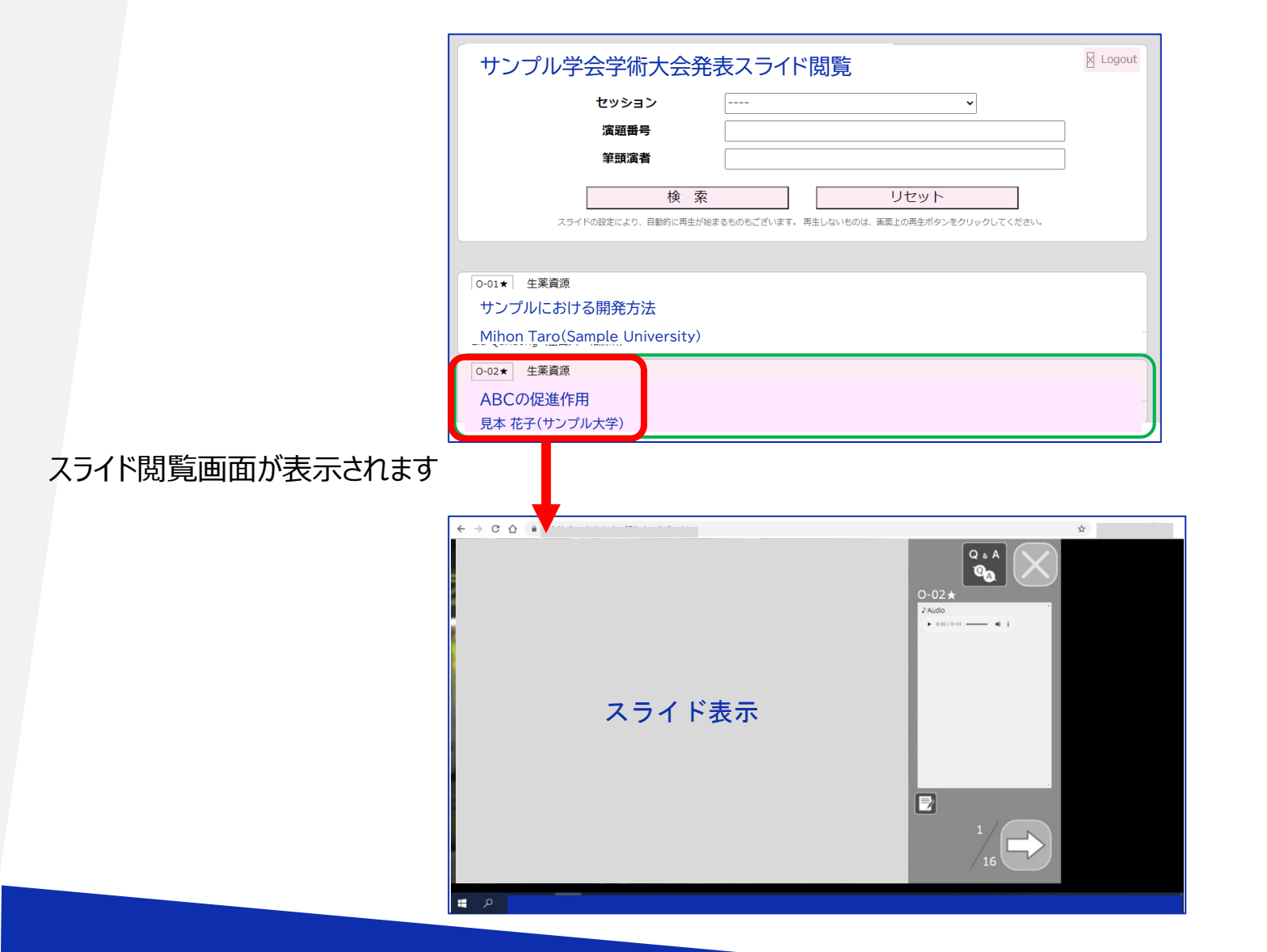

<ポスター発表閲覧画面イメージ>

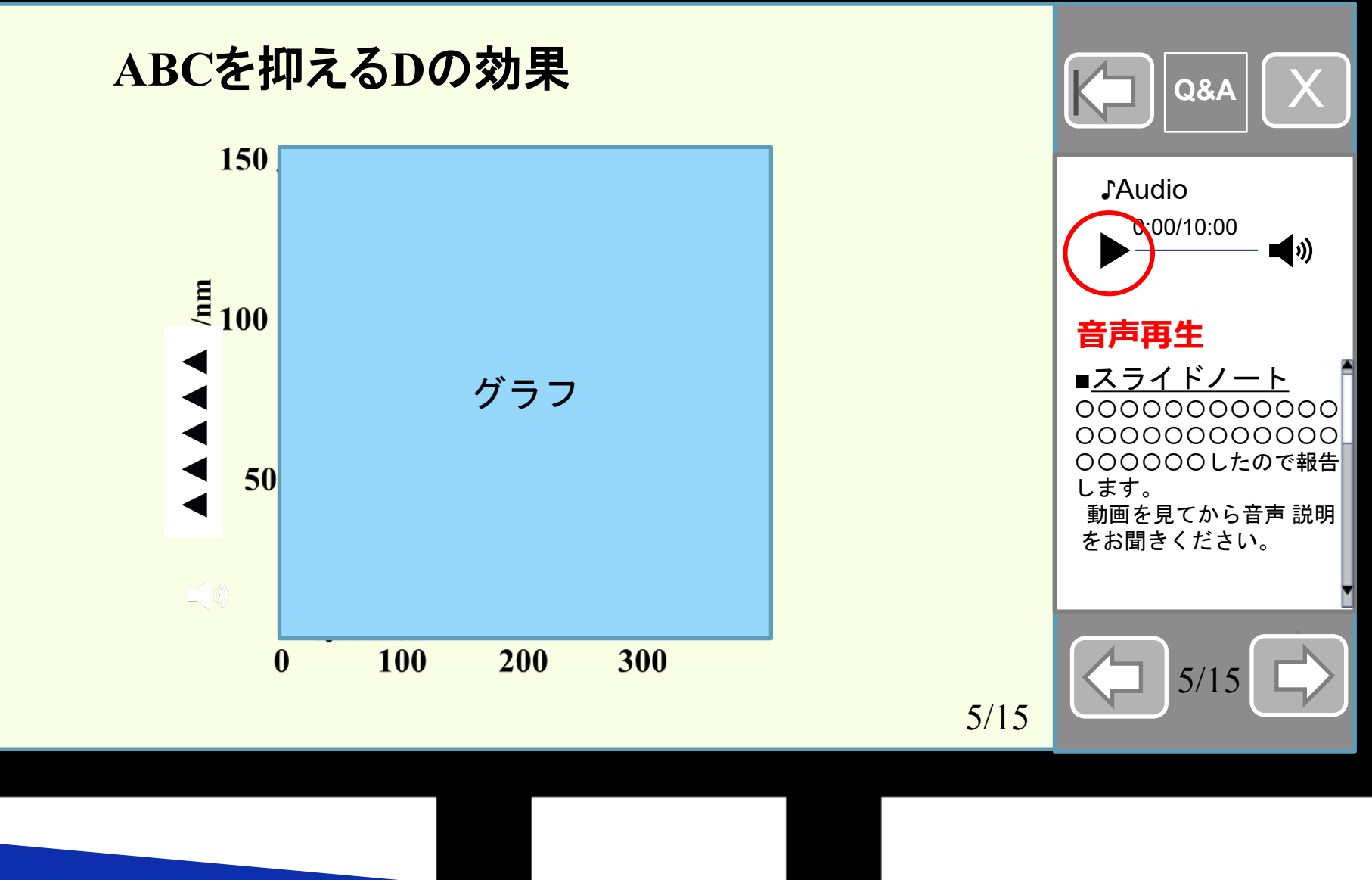

## ポスター発表での質疑応答

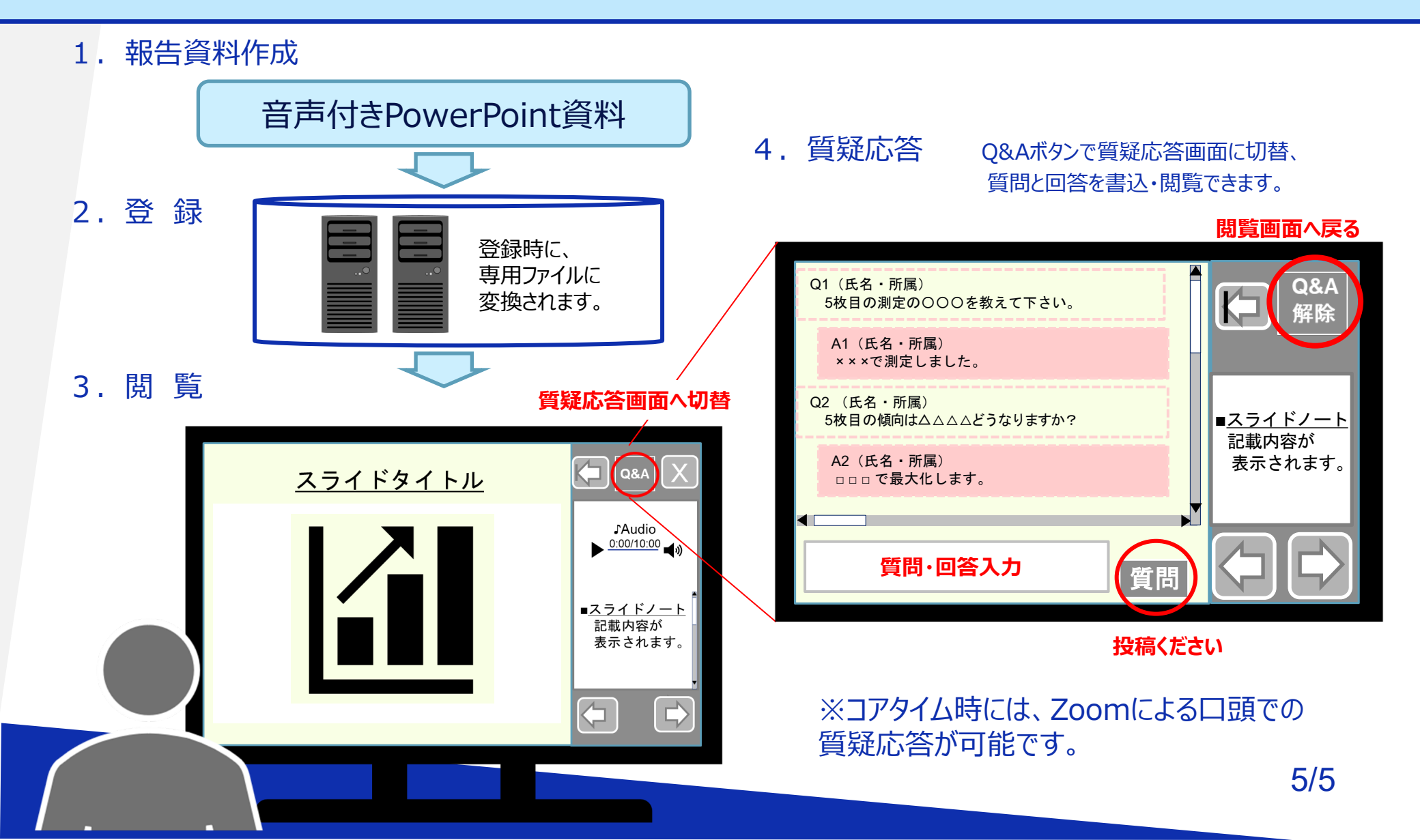